## Aplikacja My Library

Aplikacja **My Libra**ry pozwoli Ci odbierać zamówienia z książkomatu i być w kontakcie z Twoją biblioteką.

Jest to aplikacja webowa, co oznacza, że możesz jej używać na dowolnym urządzeniu, dowolnej przeglądarce i na dowolnym systemie operacyjnym (iOS, Windows, Android) z dostępem do Internetu.

Możesz ją zainstalować na swoim urządzeniu, ale nie jest to konieczne.

## Instrukcja obsługi

1. Pobierz aplikację My Library:

- otwórz na telefonie stronę: <u>https://lib.arfido.com/uewr</u>
- następnie kliknij w ustawienia przeglądarki (trzy kropki w prawym górnym rogu) i wybierz opcję "Pobierz Aplikację".
- 2. Po zainstalowaniu aplikacji przejdź do sekcji "Gotowe do odbioru".

3. Wprowadź swój ID czytelnika (ID znajdziesz na swoim koncie bibliotecznym w **Danych Osobowych** w **Dodatkowych identyfikatorach**\*) i wybierz "**Zapisz**".

4. Po zalogowaniu pojawi się informacja o aktualnych zamówieniach.

5. Zamówienia złożone do odbioru w książkomacie można odebrać przy pomocy legitymacji bądź kodu QR:

- kliknij w aplikacji na "Kod odbioru",
- zeskanuj przy książkomacie wygenerowany kod, przykładając ekran telefonu do czytnika poniżej ekranu urządzenia,
- po zeskanowaniu kodu otworzy się skrytka z zamówieniem,
- jeśli zamówienie jest podzielone na dwie skrytki, otrzymasz dwa kody QR każdy do jednej skrytki (odbierz pierwsze zamówienie, zamknij skrytkę, a następnie zeskanuj drugi kod).

\*Jeśli w dodatkowych identyfikatorach nie masz żadnego identyfikatora przyjdź do Biblioteki z legitymacją.